# Ablauf Barverkauf | Arbeitsablauf Kasse

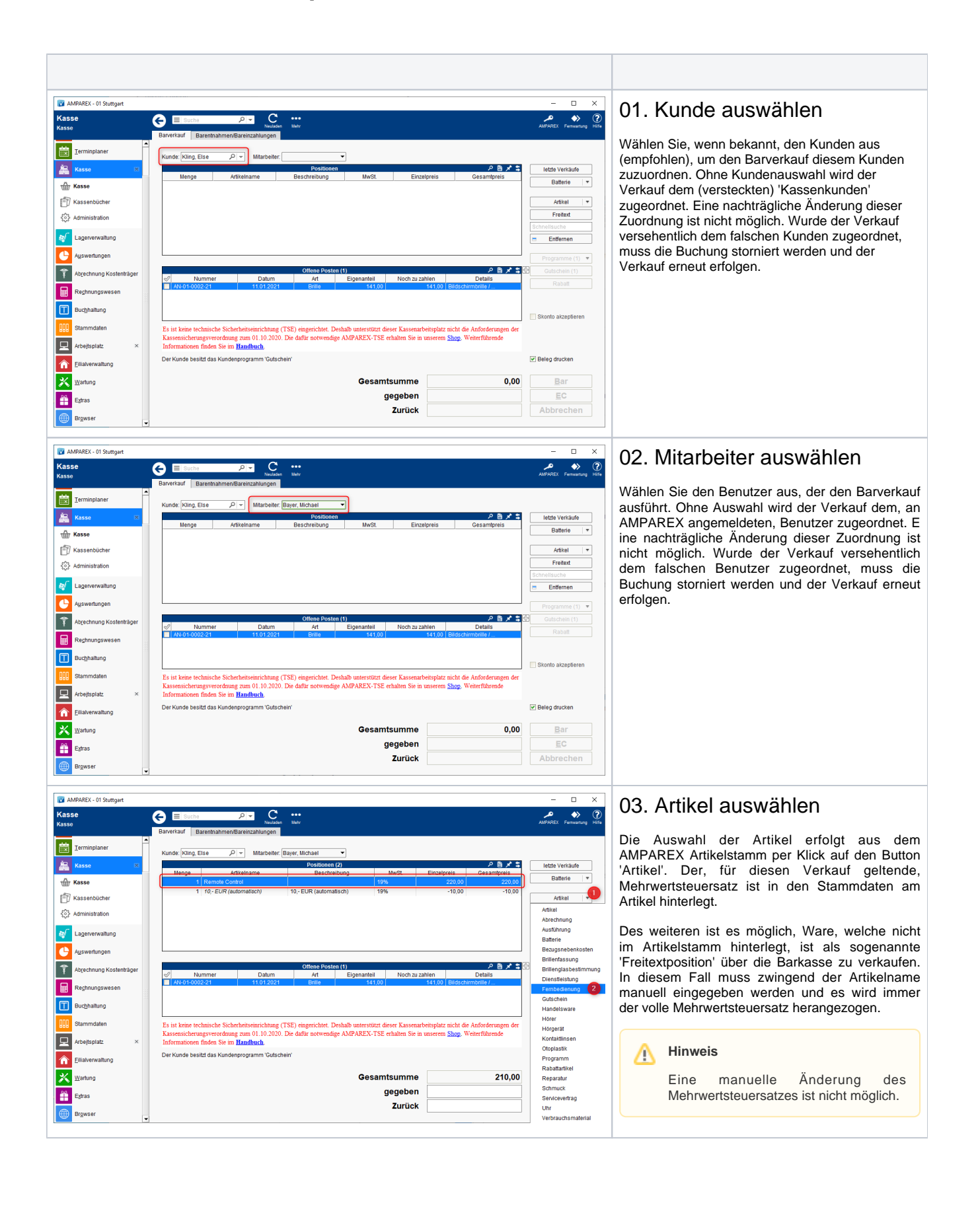

### BARVERKAUF

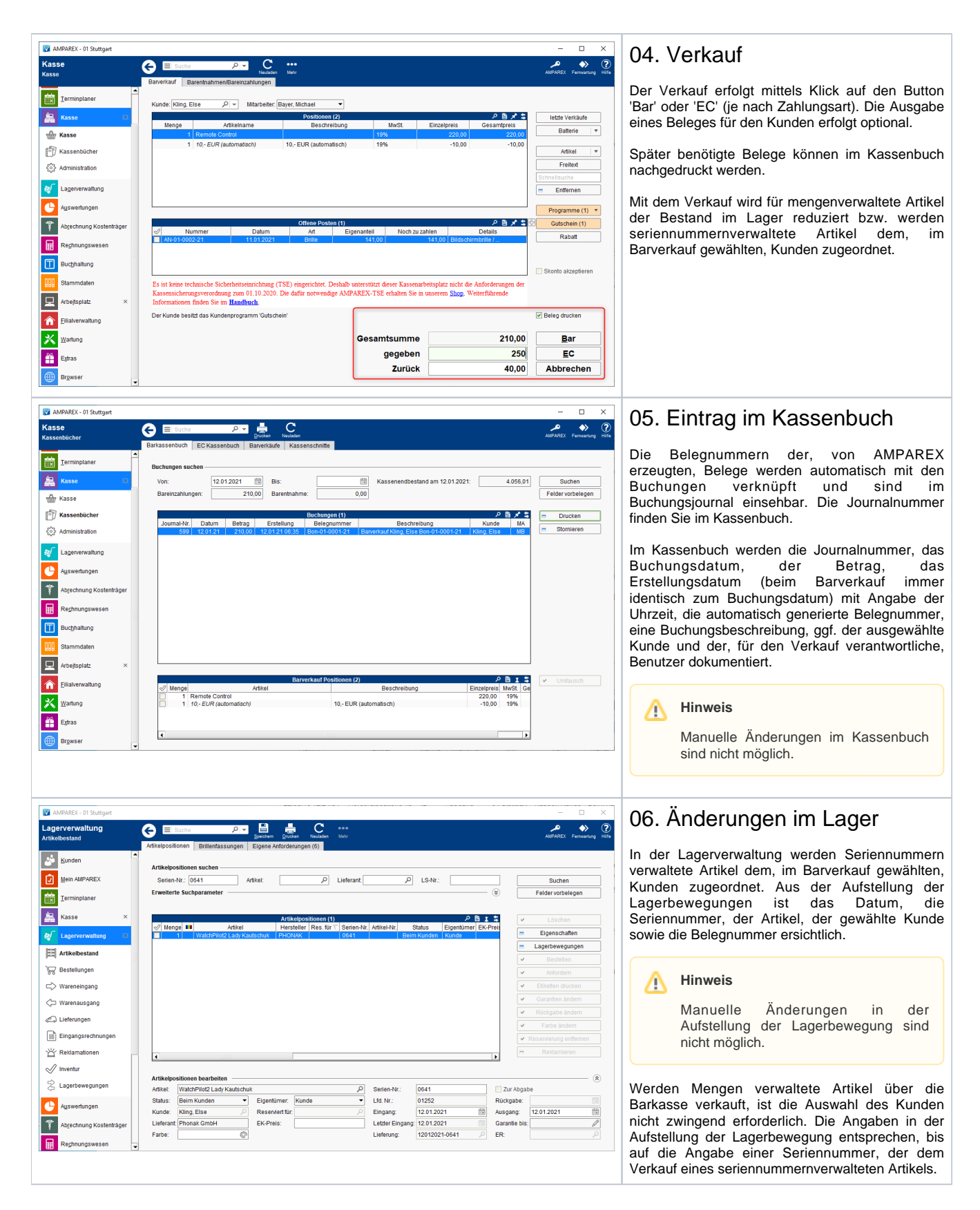

## BARVERKAUF

| uchhaltung<br>chungsjournal | Buchungsjournal             | P ▼ 📑<br>Speichem 🖸   | rucken Neuladen     |                                            |                               |                     | AMPAREX Ferror  |
|-----------------------------|-----------------------------|-----------------------|---------------------|--------------------------------------------|-------------------------------|---------------------|-----------------|
| Lagerverwaltung ×           | Buchungsiournale suche      | n                     |                     |                                            |                               |                     |                 |
| Auswertungen                | Buchungsperiode:            | 1.01.1990 - 31.12.20  | Mandant             | •                                          | Beleanummer:                  |                     | Suchen          |
|                             | Buchungsdatum von: 0        | 1012021 崗             | Ris:                | 曲                                          | Belenart                      | -                   | Felder vorbele  |
| Abrechnung Kostenträger     | Eastelluseuses              | dia (1.01.2021)       | Dia:                |                                            | Zehlungent                    |                     | T elder vorbein |
| -                           | Erstellung von:             |                       | BIS:                |                                            | Zaniungsart:                  | •                   |                 |
| Rechnungswesen              | Von Nr.:                    |                       | Bis:                |                                            | Filiale:                      | •                   |                 |
|                             | Beschreibung:               |                       | Konto:              | Q                                          | Rechnung:                     | Q                   |                 |
| Bucmanung 💌                 |                             |                       |                     |                                            |                               |                     |                 |
| Angebotsverwaltung          |                             | Buch                  | ungsjournal (4)   S | umme: 832,50                               |                               | 2日メキ                | 🗏 Storniere     |
| () rigeboorer raining       | Buchungsda V                | Erstellung Filiale M  | landant Journal-Ni  | Betrag Belegnumm                           | er Belegart                   | Zahlungsart ReN     |                 |
| Buchungsjournal             | 12.01.2021 12.0             | 1.21.06:20:56 01      | 001 598             | 129,50 BLG-01-0001-<br>210.00 Bon-01-0001- | 21 Korrektur<br>21 Banjarkauf | Bar Bon-01-         |                 |
|                             | 12.01.2021 12.0             | 1.21 06:42:25 01      | 001 600             | 590,00 Bon-01-0002-                        | 21 Barverkauf                 | Bar Bon-01-         |                 |
| Buchungsstapel              | 11.01.2021 11.0             | 1.21 13:52:23 01      | 001 597             | -97,00 RE-1-0004-11                        | Auszug                        | Überweisung RE-1-00 |                 |
| 🚺 Summen und Salden         |                             |                       |                     |                                            |                               |                     |                 |
| Buchungsperioden            |                             |                       |                     |                                            |                               |                     |                 |
| -<br>                       | •                           |                       |                     |                                            |                               | •                   |                 |
| Buchungskonten              |                             |                       |                     |                                            |                               |                     |                 |
| Mandantenverwaltung         | Buchungspositionen (4) の目がな |                       |                     |                                            |                               |                     |                 |
|                             | Kontonr.                    | Kontonan              | ne                  | S/H                                        | Betrag                        | Gruppe              |                 |
| Buchhaltungsexport          | 1600                        | Barkasse              |                     | Soll                                       | 590,0                         | 0 0                 |                 |
| n                           | 4401                        | Einnahmen aus Verkauf |                     | laben                                      | 504,2                         | 0 1                 |                 |
| Buchhaltungsimport          | 3806                        | Limestrateuer         |                     | Haben                                      |                               | 2                   |                 |
| Administration              | 5000                        | onsableder            |                     | labell                                     | 54,2                          |                     |                 |
| Stammdaten ×                |                             |                       |                     |                                            |                               |                     |                 |
|                             |                             |                       |                     |                                            |                               |                     |                 |

#### 07. Eintrag im Buchungsjournal

? Hife

> Alle Barkassenvorgänge (Barverkäufe, Barentnahmen, Bareinzahlungen) werden zum Zeitpunkt Ihrer Erfassung in AMPAREX gespeichert. Damit ist automatisch die chronologische Reihenfolge gegeben. Der Zeitstempel wird durch den Server gesetzt. Eine Manipulation am Client (z.B. durch Ändern der Uhrzeit) ist nicht möglich. Alle Buchungsvorgänge müssen lückenlos nummeriert sein. AMPAREX stellt dies durch die Vergabe einer laufenden, aufsteigenden Nummer (Journalnummer) sicher. Das komplette Buchungsjournal lässt sich unter Buchhaltung/Journal einsehen. (Im Buchungsjournal sind neben den Barkassenvorgängen auch alle sonstigen Buchungen, z. B. aus Rechnungen, enthalten).

Im Buchungsjournal werden das Buchungsdatum, das Erstellungsdatum (beim Barverkauf immer identisch zum Buchungsdatum) mit Angabe der Uhrzeit, die Filiale, der Mandant, die Journalnummer, der Betrag, die Belegnummer, die Zahlungsart, die Rechnungsnummer (beim Barverkauf immer identisch zur Belegnummer), der Buchungstext sowie der für den Verkauf zuständige Mitarbeiter dokumentiert.

Zusätzlich ist im Buchungsjournal die Verteilung der Erlöse auf die einzelnen Konten ersichtlich.

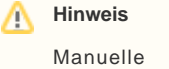

Manuelle Änderungen im Buchungsjournal sind nicht möglich.

### STORNO

#### Hinweis /∄∖ Bitte beachten Sie, dass eine Stornierung nicht rückgängig gemacht werden kann. MPAREX - 01 Stuttgart 01. Buchung im Kassenbuch e wählen 🐣 Kunden Mein AMPAREX Wählen Sie im Kassenbuch die zu stornierende nd am 12.01.2021 4.646,01 Buchung aus. Terminplane Å. Klicken Sie auf den Button 'Stornieren'. In den folgenden Dialogen werden Sie zur Se Adi Eingabe eines Stornogrundes aufgefordert und müssen entscheiden ob der gezahlte Betrag bar itte geben Sie einen Grund für die Stornierung ein ausbezahlt oder zurück überwiesen werden soll. OK Abbrechen Der hier hinterlegte Text erscheint dann im Kassenbuch und im Buchungsjournal. Hinweis <u>/</u>]\ ♠ Die Option 'Stornieren und bar 🔀 Wartung ausbezahlen' steht nur zur Verfügung wenn der Kassenbestand ausreichend hoch ist.

### BARVERKAUF

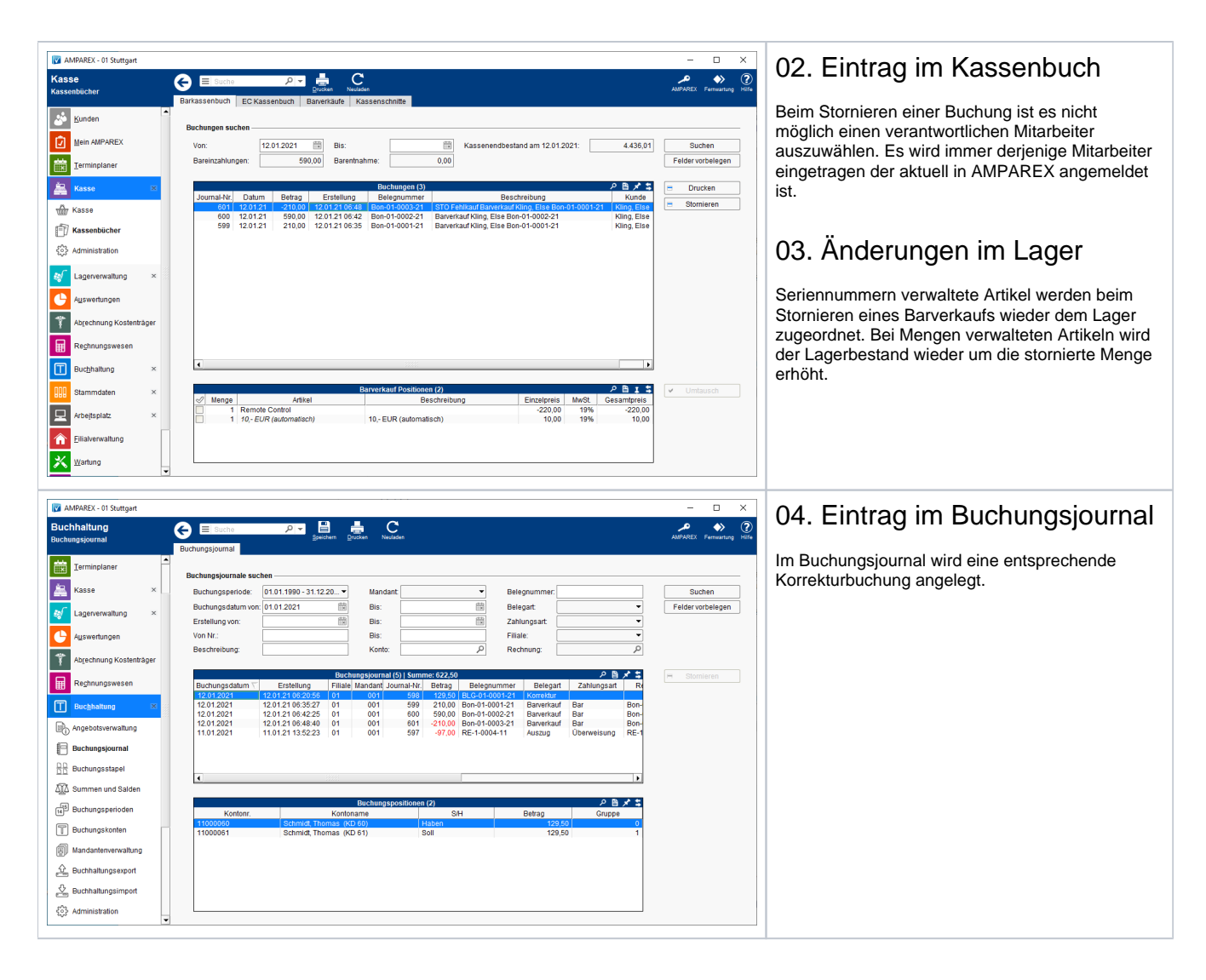